# Návod k aplikaci Rohnson pro odvlhčovač vzduchu R-9420 Genius Wi-Fi

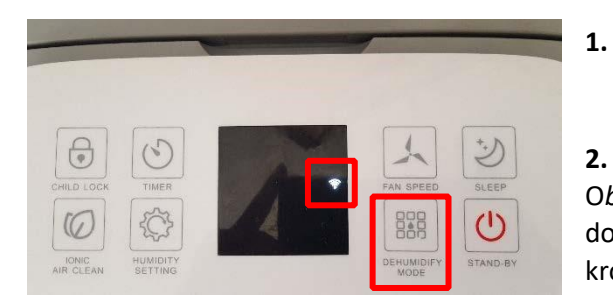

Zapojte odvlhčovač vzduchu do el. sítě.

2. Na odvlhčovači vzduchu (dále jen zařízení – Obr. 1) stiskněte tlačítko DEHUMIDIFY MODE po dobu cca 5 vteřin – symbol Wi-Fi rychle bliká. Tímto krokem jste připojili zařízení k vašemu routeru.

Obr. 1

3. Ve vašem chytrém telefonu si nainstalujte aplikaci Rohnson (Obr. 2.).

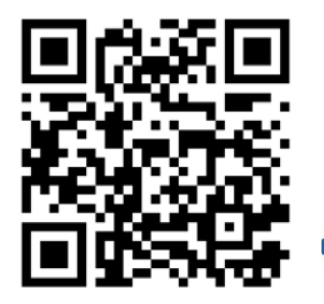

Aplikaci si můžete načíst přes QR kód.

iOS systém podporuje iOS 7.0 a vyšší verze.

Android systém podporuje Android 4.0 a vyšší verze.

### UJISTĚTE SE PROSÍM, ŽE JE VÁŠ TELEFON NASTAVEN V ČESKÉM JAZYCE!

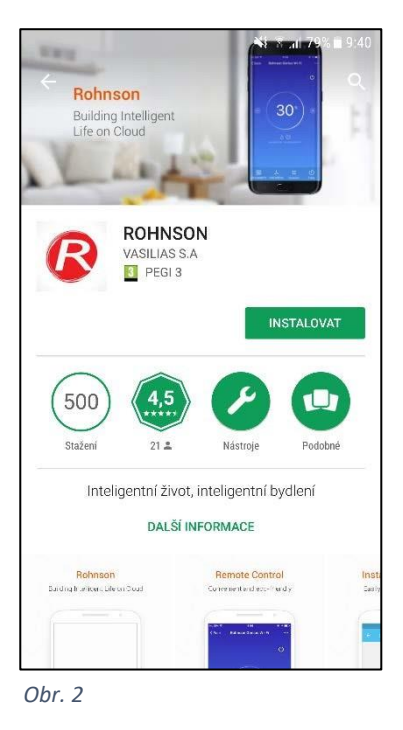

| ← Log in             | <b>XC 10 AL 50770</b> 11 A |
|----------------------|----------------------------|
| lynieproveďte reg    | istraci.(@b43).>           |
| Mobile number/E-mail |                            |
| Password             | 0                          |
| Lo                   | g in                       |
| Sign in with SMS     | Forgot password            |
|                      |                            |
|                      |                            |
| f                    | y                          |
| facebook             | twitter                    |
|                      |                            |

#### Registrace pomocí E-mailu

Zadejte e-mail a následně heslo (*Password*) obsahující písmena a číslice.

#### Registrace pomocí telefonního čísla

Zadejte telefonní číslo (*Mobile number*), na které Vám během pár sekund dorazí SMS s verifikačním kódem. Zadejte verifikační kód (*Verification code*) do 60 s a následně heslo (*Password*) obsahující písmena a číslice.

**Registrace přes účet na Facebooku/Twitteru** Zadejte uživatelské jméno a heslo, kterými se přihlašujete běžně na danou sociální síť.

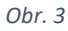

## 5. Připojte zařízení k aplikaci.

Přidejte zařízení (Add devices) Rohnson Genius Wi-Fi (Obr.4).

Potvrďte, že na ovládacím panelu zařízení rychle bliká symbol Wi-Fi (*Confirm indicator rapidly blinks*) (*Obr. 5*).

Vyberte požadovanou Wi-Fi (*Change network*) a zadejte přístupové heslo k Wi-Fi (*Enter Wi-Fi password*) (*Obr.6*).

Zařízení se připojí k aplikaci.

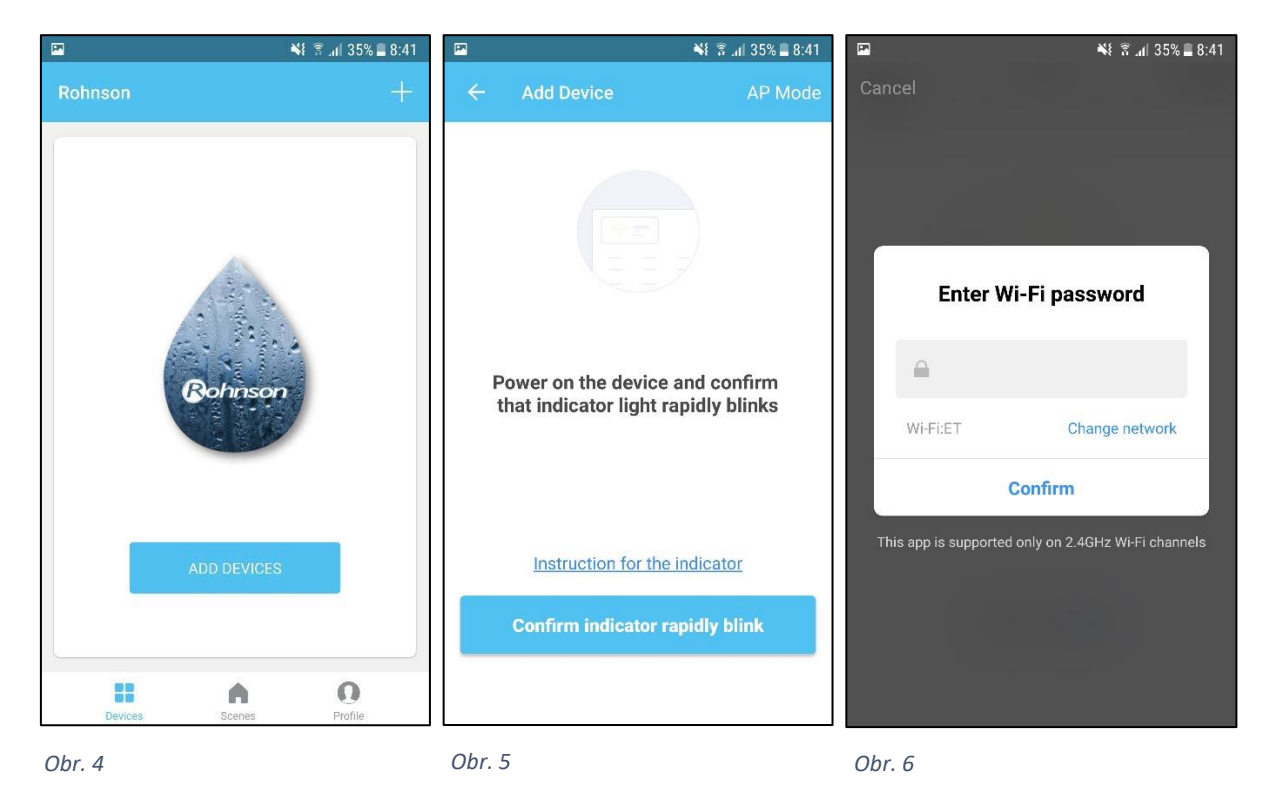

**Poznámka: Pokud se připojení zařízení k telefonu nezdaří:** doporučujeme opakovat výše uvedený postup.

6. Po připojení zařízení se v aplikaci objeví domovská stránka (Obr. 7), ze které již můžete ovládat váš odvlhčovač vzduchu.

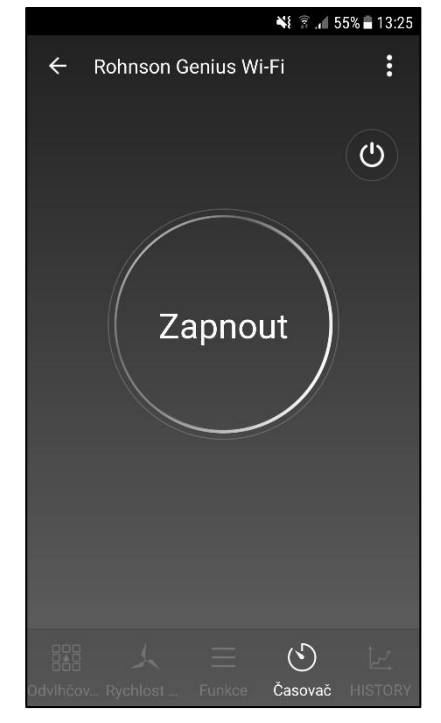

Obr. 7